# Locating and Installing SSH Software

### Go to http://security.usf.edu

#### Click on Suggested Software

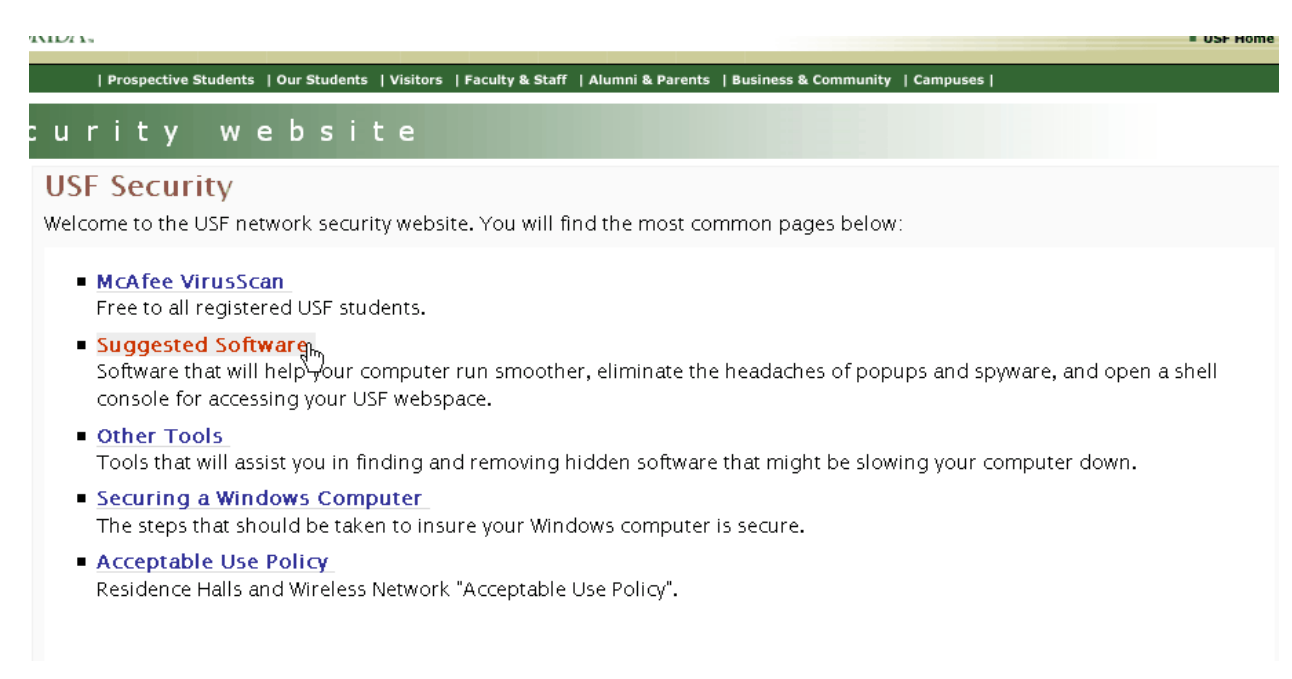

#### Click on SSH Secure Shell

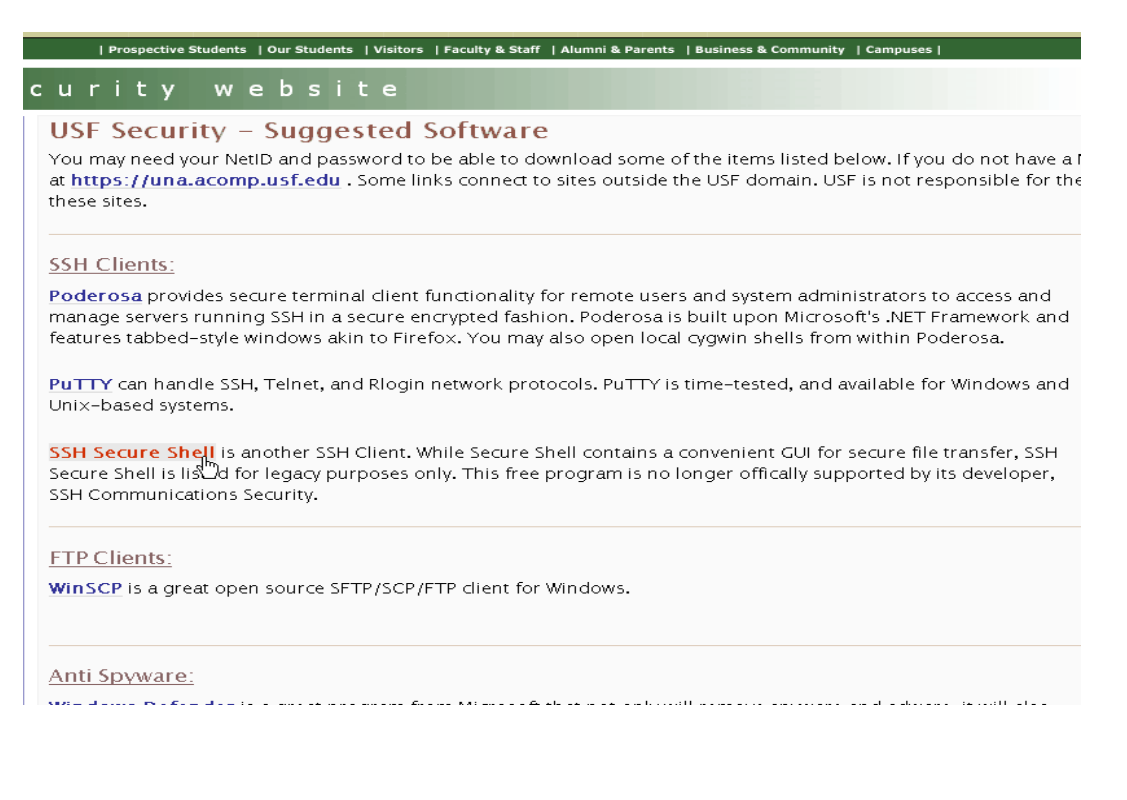

# Type in your USF NetID and Password Click **OK**

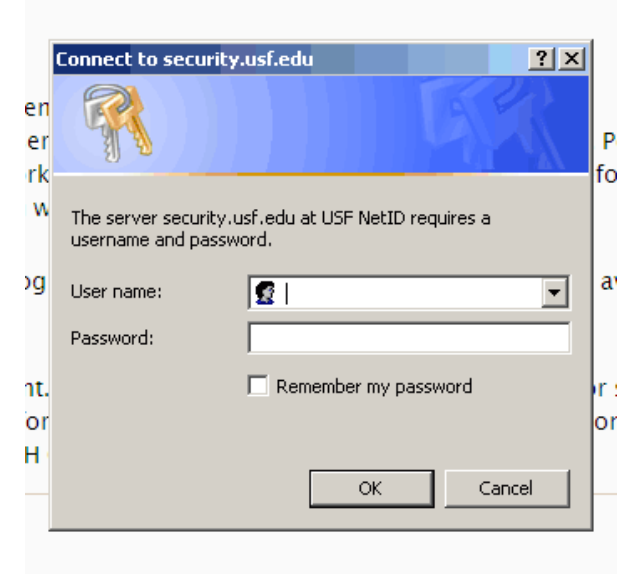

#### Click on Run

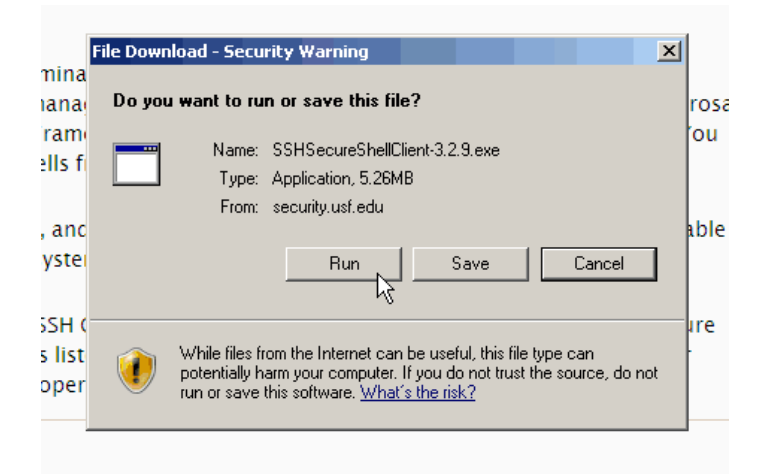

If it appears click **Run** to verify the Publisher (Please know that this may not appear depending on your internet settings, if it does not do not be concerned)

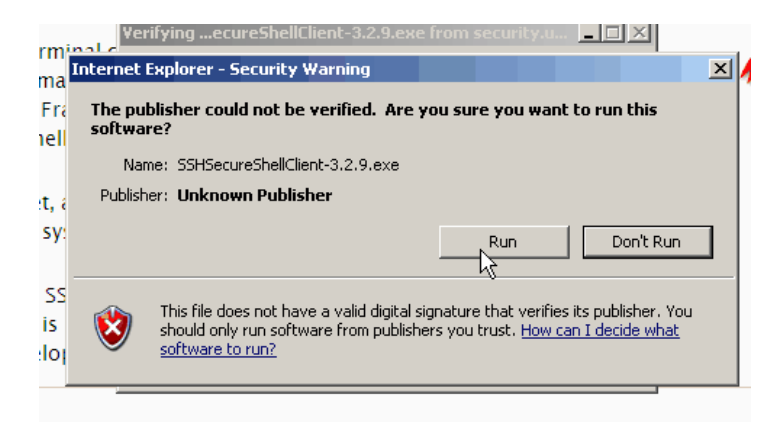

The file will download and will start the installation process Click  ${\bf Next}$ 

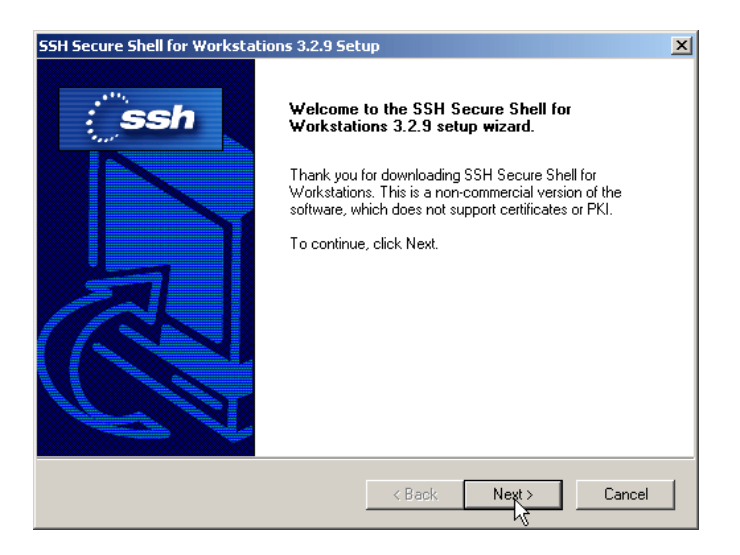

Agree to the license by clicking  $\mathbf{Yes}$ 

| SSH Secure Shell for Workstations 3.2.9 Setup                                                                                                    |  |  |
|----------------------------------------------------------------------------------------------------|--|--|
| License Agreement Please read the following license agreement carefully.                                                                                                    |  |  |
| Press the PAGE DOWN key to see the rest of the agreement.                                                                                                    |  |  |
| Non-commercial Version License agreement for<br>SSH Secure Shell for Workstations 3.2<br>SSH Communications Security Corp<br>SSH® Secure Shell(TM) License Agreement                                                                             |  |  |
| SSH COMMUNICATIONS SECURITY CORP ("SSH") IS WILLING TO<br>LICENSE THE SSH SECURE SHELL FOR WORKSTATIONS 3.2 SOFTWARE<br>AND ACCOMPANYING DOCUMENTATION (COLLECTIVELY, "SOFTWARE")<br>UPON THE CONDITION THAT YOU ACCEPT ALL OF THE TERMS OF THIS |  |  |
| Do you accept all the terms of the preceding License Agreement? If you choose No, the<br>setup will close. To install SSH Secure Shell, you must accept this agreement.                                                                          |  |  |
| InstallShield                                                                                                    |  |  |
|                                                                                                    |  |  |

Let the program install by clicking **Next** (Note: advanced users may change the destination folder, but not recommended)

| SSH Secure Shell for Workstations 3.2.9 Setup                                                                       |  |  |  |
|----------------------------------------------------------------------------------------------------|--|--|--|
| Choose Destination Location                                                                                         |  |  |  |
| Select folder where Setup will install files.                                                                       |  |  |  |
| Setup will install SSH Secure Shell in the following folder.                                                        |  |  |  |
| To install to this folder, click Next. To install to a different folder, click Browse and select<br>another folder. |  |  |  |
|                                                                                                    |  |  |  |
|                                                                                                    |  |  |  |
|                                                                                                    |  |  |  |
| k}                                                                                                    |  |  |  |
| Destination Folder                                                                                                  |  |  |  |
| C.\\SSH Secure Shell Browse                                                                                         |  |  |  |
| InstallShield                                                                                                    |  |  |  |
| < Back Next > Cancel                                                                                                |  |  |  |

## Click Next to add to Start Menu folder

| SSH Secure Shell for Workstations 3.2.9 Setup                                                                                                    | ×   |
|----------------------------------------------------------------------------------------------------|-----|
| Select Program Folder<br>Please select a program folder.                                                                                                    | sh  |
| Setup will add program icons to the Program Folder listed velow. You may type a new fold<br>name, or select one from the existing folders list. Click Next to continue. | er  |
| Program Folders:                                                                                                    |     |
| SSH Secure Shell                                                                                                    | _   |
| Existing Folders:<br>Accessories<br>Administrative Tools<br>Adobe<br>Avery Products<br>CutePDF<br>Delfyn Software                                                       |     |
| Games<br>GIMP<br>GTK+ Runtime Environment                                                                                                    | •   |
| InstallShield Kext > Can                                                                                                    | cel |

# Click Next to add all componets

| SSH Secure Shell for Workstations 3.2.9 Setu                                                                                                    | p X                                                                                                    |
|----------------------------------------------------------------------------------------------------|----------------------------------------------------------------------------------------------------|
| Select Components<br>Choose the components Setup will install.                                                                                         | : ssh                                                                                                    |
| Select the components you want to install, and o<br>install.<br>Desktop Icons<br>Documentation<br>Command Line Tools<br>Add Command Line Tools to Path | clear the components you do not want to<br>Description<br>Add Secure Shell client icons<br>to the desktop. |
| Space Required on C:<br>Space Available on C: 2320<br>InstallShield                                                                                    | 0 K<br>5968 K                                                                                              |
|                                                                                                    | < Back Next > Cancel                                                                                       |

## Click Next to Start the Install

| SSH Secure Shell for Workstations 3.2.9 Setup                                                                                                    | ×I |
|----------------------------------------------------------------------------------------------------|----|
| Check Setup Information                                                                                                    |    |
| Setup has enough information to begin the file-transfer operation. If you want to review or<br>change any of the settings, click Back. If you are satisfied with the settings, click Next to<br>begin copying files.                                                                     |    |
| Current Settings:                                                                                                    |    |
| License type: non-commercial<br>Installation folder: C:\Program Files\SSH Communications Security\SSH Secure Shell<br>Start menu folder: SSH Secure Shell<br>Selected optional components:<br>-Desktop Icons<br>-Documentation<br>-Command Line Tools<br>-Add Command Line Tools to Path |    |
| InstallShield                                                                                                    |    |
| < Back Next > Cancel                                                                                                    |    |

## SSH will install

| SSH Secure Shell for Workstations 3.2.9 Setup |                                                          |           |
|-----------------------------------------------|----------------------------------------------------------|-----------|
| Setup Sta                                     | itus                                                     | ()<br>ssh |
| SSH Sec                                       | sure Shell Setup is performing the requested operations. |           |
| Installing                                    |                                                          |           |
|                                               | 9%                                                       |           |
|                                               |                                                          |           |
| InstallShield –                               | 6                                                        |           |
|                                               |                                                          | Cancel    |

Click Finish when complete

| S5H Secure Shell for Workstations 3.2.9 Setup |                      |  |
|-----------------------------------------------|----------------------|--|
| Ssh                                           | Upgrade Complete     |  |
|                                               | < Back Finish Cancel |  |

Two icons will appear on your desktop

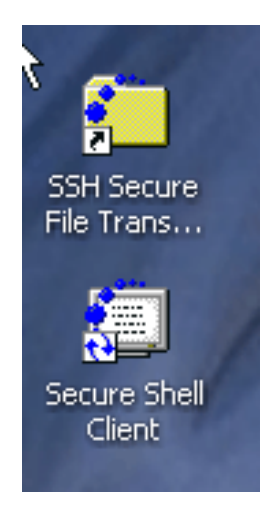

Installation is complete